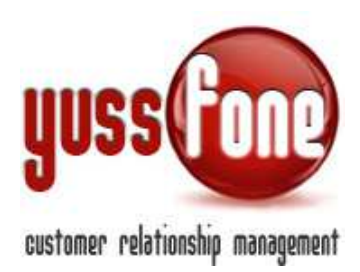

# COMUNICAZIONI

#### **1** INTRODUZIONE

In questa sezione vediamo come utilizzare il CRM come sistema di condivisione di comunicazioni all'interno dell'Agenzia.

### 2 NUOVA COMUNICAZIONE

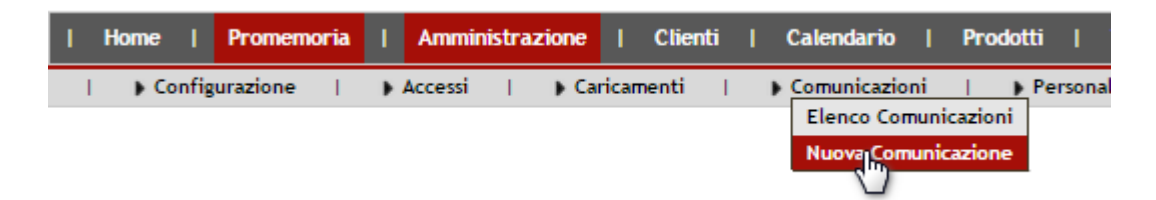

La creazione delle Comunicazioni è similare alla creazione delle Newsletter. Vedi manuale *GESTIONE NEWSLETTER*.

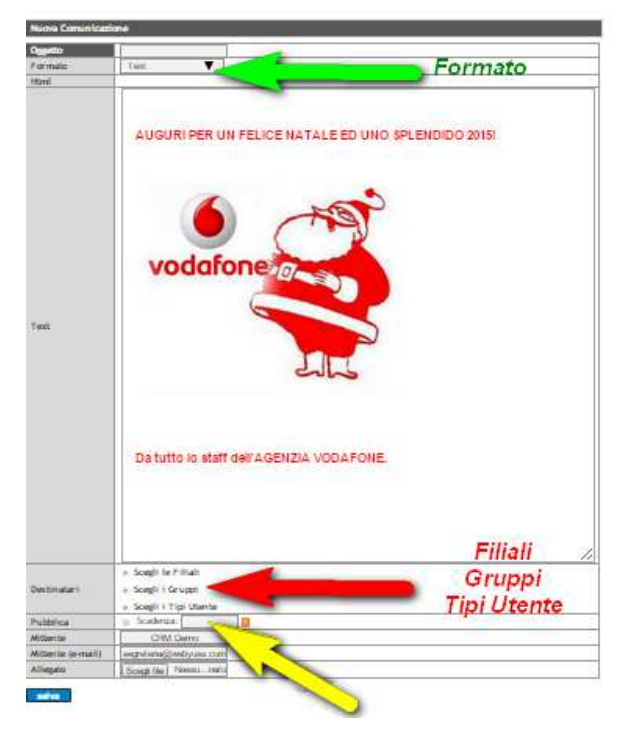

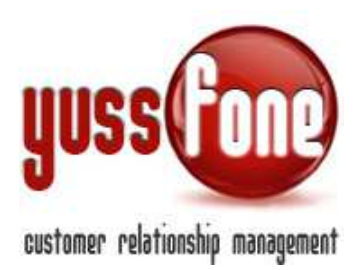

Dopo aver inserito l'oggetto della comunicazione, andiamo ad indicare il formato. Una volta creata la comunicazione, è necessario <u>specificare i destinatari</u>.

I destinatari possono essere selezionati tra Filiali Gruppi Tipi Di Utente

La descrizione di queste divisioni è descritta nel manuale *GESTIONE UTENZE*.

La comunicazione può essere pubblicata nell'homepage di tutti i destinatari (vedi paragrafo 2.1). Inoltre la stessa può essere contestualmente, o in alternativa, inviata via mail.

Alla comunicazione è possibile **allegare** dei file.

Prima di procedere all'invio, occorre cliccare su *Salva*. La comunicazione, viene salvata nell'Elenco Comunicazioni (vedi paragrafo 3).

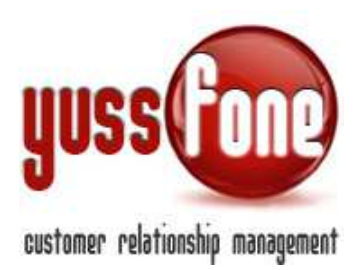

#### 2.1 Pubblicazione in Homepage

Bisogna mettere la spunta su *Pubblica*. (*freccia gialla nella figura precedente*) Se si specifica la data di scadenza, automaticamente la comunicazione non verrà più visualizzata in homepage dopo tale data.

Se la data non viene indicata, la comunicazione rimarrà in homepage per un tempo indeterminato.

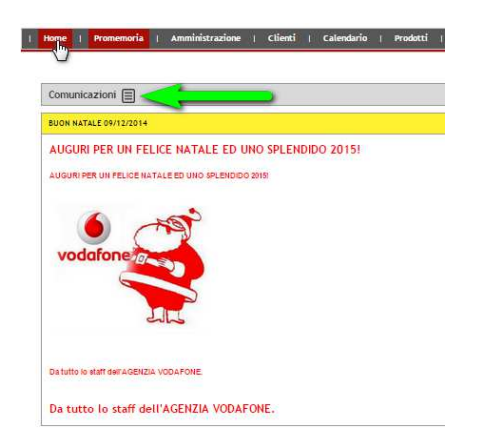

#### NB: Anche nella versione mobile, le comunicazioni sono visualizzabili in homepage.

(Per un approfondimento sulla versione mobile di Yussone, si rimanda al manuale GESTIONE UTENZE)

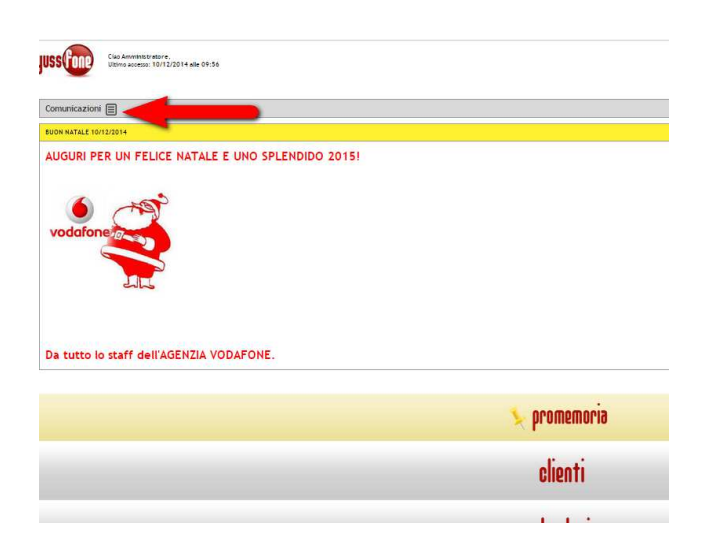

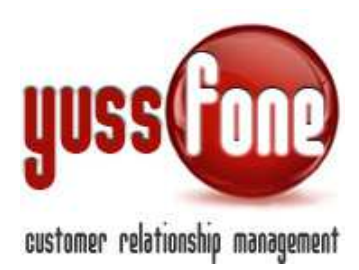

#### 2.2 Invio via Email

Per inviare la mail, clicchiamo sul pulsante Modifica/Invia (freccia rossa in figura).

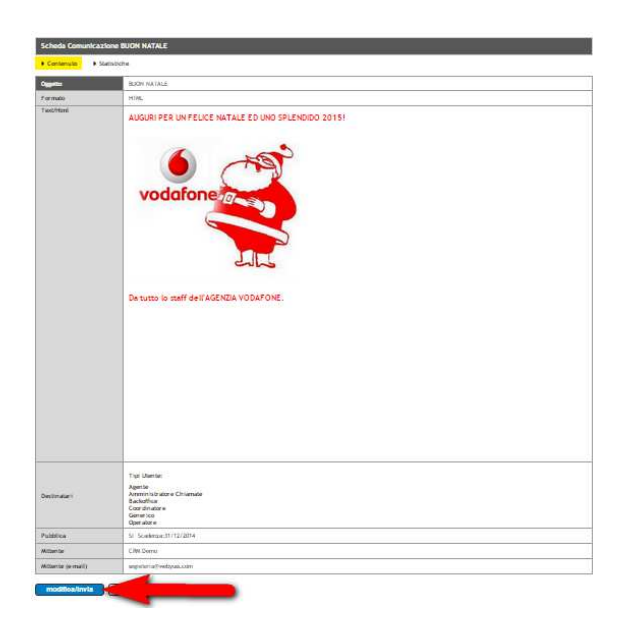

Invio via mail: per inviare la mail a tutti i destinatari selezionati, il campo Invio di prova all'email deve essere lasciato vuoto.

|                          | Telemarketing                       |  |
|--------------------------|-------------------------------------|--|
| Pubblica                 | Scadenza: 19/11/2014                |  |
| Mittente                 | CRM Demo                            |  |
| Mittente (e-mail)        | segreteria@webyuss.com              |  |
| Nuovo Allegato           | Scegli file Nessun file selezionato |  |
| Invio di prova all'email |                                     |  |

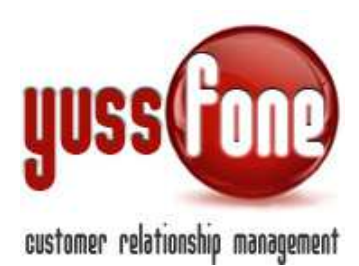

#### I destinatari riceveranno una mail di questo tipo:

| Da:      | CRM Demo [segreteria@webyuss.com] | Inviato: | mercoledi 10/12/2014 09.52 |
|----------|-----------------------------------|----------|----------------------------|
| A:       | silvia@yussfone.com               |          |                            |
| Cc:      |                                   |          |                            |
| Oggetto: | BUON NATALE                       |          |                            |

AUGURI PER UN FELICE NATALE E UNO SPLENDIDO 2015!

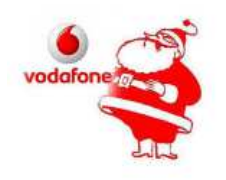

#### Da tutto lo staff dell'AGENZIA VODAFONE.

AVVERTENZE AI SENSI DEL DLGS 196/2003 Il presente messaggio ti è stato inviato attraverso il sistema CRM Yusafone di Agenzia Demo - Vodafone Business Partner. Le informazioni contenute in questo messaggio di posta elettronica elo nel/i filei allegato/i, sono da considerarsi strettamente riservate. Il loro utilizzo è consentito esclusivamente al destinatario del messaggio, per le finalità indicate nel messaggio stesso. Qualora riceveste questo messaggio stesso, cancellandolo dal Vostro sistema, costituisco comportamento contestennete di darcene notità via e-mail e di procedere alla distruzione del messaggio stesso, cancellandolo dal Vostro sistema; costituisco comportamento contrario ai principi dettati dal Digs. 196/2003 trattenere il messaggio stesso, divulgarlo anche in parte, distribuirlo ad altri soggetti, copiarlo, od utilizzari per finalità diverse. Un corretto comportamento da parte di tutti contribuirà a realizzare una società più civile. Grazie

#### 2.3 Statistiche Comunicazione

Nelle gestione della comunicazione, il sistema fornisce la statistica degli invii della comunicazione e se ci sono stati eventuali errori.

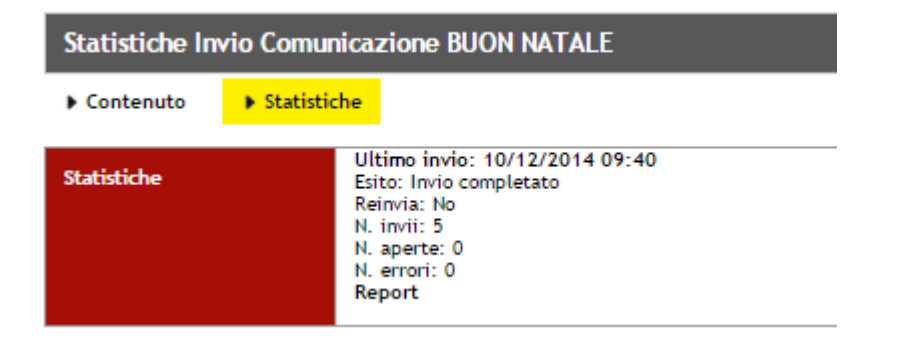

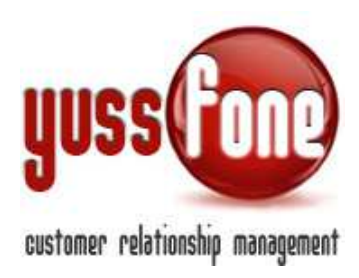

## **3** ELENCO COMUNICAZIONI

| Home   Promemoria | Amministrazione  | Clienti   Calendario     | Prodotti   Vendite                                |
|-------------------|------------------|--------------------------|---------------------------------------------------|
| Configurazione    | ▶ Accessi   ▶ Ca | ricamenti   Comunicazion | i   Personalizzazioni<br>unicazioni<br>unicazione |

Nell'elenco delle comunicazioni, vi sono le comunicazioni create e salvate in CRM. Cliccando su ciascuna, possiamo modificarla ed inviarla.

| Comunicazioni |            |            |            |  |  |  |
|---------------|------------|------------|------------|--|--|--|
| Oggetto       | Pubblicata | Scadenza   | Data       |  |  |  |
| BUON NATALE   | Si         | 31/12/2014 | 09/12/2014 |  |  |  |
| XMAS TIME     | Si         | 31/12/2014 | 05/12/2014 |  |  |  |
|               | G          | 10/11/2014 | 10/11/2014 |  |  |  |